## The Hong Kong Academy for Performing Arts Libraries User Guides on Wireless Display Adaptor (Seminar Room B)

The wireless display adaptor allows you to share the screen of your laptop, tablet or smartphone to HDTV. The adaptor works with Miracast certified Operating Systems, including Windows 8.1/10 and customized Android versions of different smartphone and tablet manufacturers.

Please refer to steps below for connection:

- 1. Switch on the **TV** by using remote control.
- 2. Switch on the power of Wireless Display Adaptor.

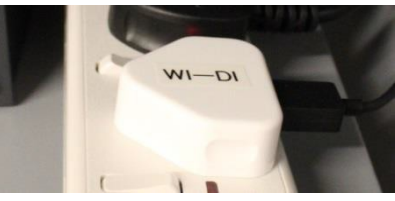

3. Press the Wi-Di button on signal switch.

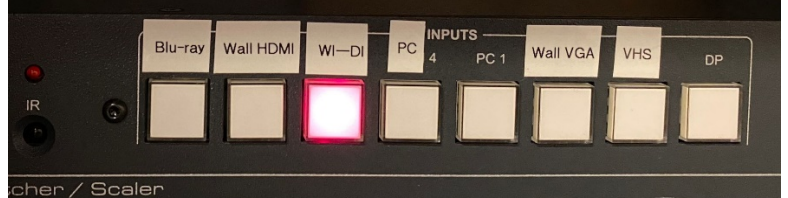

4. On your device:

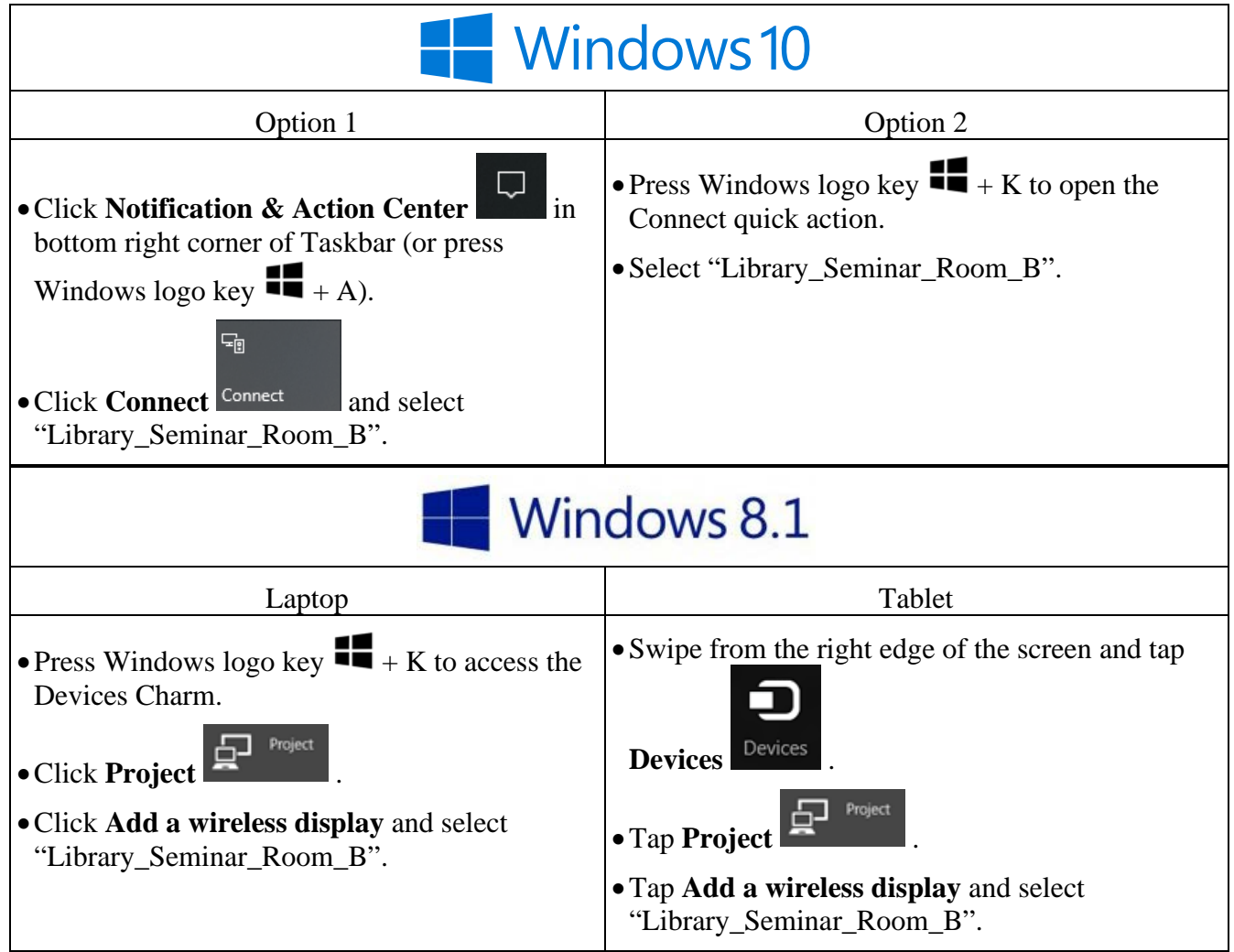

| android<br>(Samsung)                                                                                                    |                                                                                                    |
|----------------------------------------------------------------------------------------------------|----------------------------------------------------------------------------------------------------|
| • Swipe down from the top screen to open the <b>Quick papel</b>                                                                                                    |                                                                                                    |
| • Tap on Smart View and select "Library_Seminar_Room_B".                                                                                                    |                                                                                                    |
| android<br>(Xiaomi)                                                                                                    |                                                                                                    |
| • Open Settings.                                                                                                    |                                                                                                    |
| • Go to <b>Connection &amp; sharing</b> > <b>Cast</b> . Enable <b>Cast</b> feature to find available devices.                                                          |                                                                                                    |
| • Select "Library_Seminar_Room_B".                                                                                                    |                                                                                                    |
| Option 1 Option 2                                                                                                    |                                                                                                    |
| • Open Settings                                                                                                    | • Swine down from the status her and anable                                                                                                    |
| <ul> <li>Open Settings.</li> <li>Go to More connections and enable Wireless projection to find available devices.</li> <li>Select "Library_Seminar_Room_B".</li> </ul> | <ul> <li>Wireless projection</li> <li>Wireless projection</li> <li>Wireless Projection</li> <li>Wireless Projection&lt;</li></ul> |
| android<br>(Oppo)                                                                                                    |                                                                                                    |
| Option 1                                                                                                    | Option 2                                                                                                    |
| • Open Settings.                                                                                                    | • Open Control Center and tap on Screencast.                                                                                                    |
| • Go to <b>Connection &amp; sharing</b> > <b>Wireless</b><br><b>Transport</b> > <b>Screencast</b> . Enable <b>Screencast</b><br>to find available devices.             | <ul> <li>Enable Screencast to find available devices.</li> <li>Select "Library_Seminar_Room_B".</li> </ul>                                                                                                    |
| • Select "Library_Seminar_Room_B".                                                                                                    |                                                                                                    |

5. Switch **off** the power of Wireless Display Adaptor after use.